## ขั้นตอนการสมัครใช้งาน KSP Self Service

1. เข้าเว็บคุรุสภา <u>www.ksp.or.th</u> ไปที่เมนู KSP Self-service

| 🥮 คุรุสภา                                        | <mark>หน้าหลัก</mark> เกี่ยวกับคุรุสภา                                                                | บริการประชาชน | ตรวจสอบผลต่างๆ                             | ดาวน์โหลด | การจัดซื้อจัดจ้าง       | ติดต่อเรา                | Q |
|--------------------------------------------------|----------------------------------------------------------------------------------------------------|---------------|--------------------------------------------|-----------|-------------------------|--------------------------|---|
|                                                  |                                                                                                    |               |                                            |           |                         |                          |   |
| KSP Self-service                                 | KSP School                                                                                            |               | KSP Bundit                                 |           | สถาบันผลิตครูที่คุร     | สภาให้การรับรอง          |   |
| ตรวจสอบข้อมูลใบอนุณาต                            | (ตรวจสอบสถานะการจัดส่งใบอน                                                                            | ญาตฯ          | <b>โล</b> ย์<br>ค้นหาข้อมูลการชำระค่าธรรมเ | เนียม     | ข้อมูลการเ<br>ตามประกาศ | ขอคัมเงิน<br>ศ 7 มี.ค.62 |   |
| KSP<br>ขอขึ้นทะเบียน น<br>รองคุณวุฒิทาง<br>ด้วยต | SELF-SERVICE<br>เอต่ออายุไบอนุญาตฯ ขอรับ<br>การศึกษา ขอรับรางวัลต่างๆ<br>แเองแบบออนไลน์<br>คลิกที่นี่ |               | KSP School                                 | DI        |                         |                          |   |

2. เมนู KSP Self-service <u>คลิก</u> สมัครสมาชิกใหม่

| e l   | KSP Se                       | lf-Service         |  |
|-------|------------------------------|--------------------|--|
|       | © สำนักงานเลขา               | ธิการคุรุสภา       |  |
|       |                              |                    |  |
|       |                              |                    |  |
|       |                              |                    |  |
|       | l โปรดป้อน ชื่อผู้ใช้และรหัส | ผ่าน               |  |
|       | lease enter your usernar     | ne and password    |  |
| L L L | ลขที่บัตรประชาชน / Iden      | tification Number  |  |
|       | Username                     | 4                  |  |
|       | หัสผ่าน / Password           |                    |  |
|       | Decoword                     |                    |  |
|       | Passworu                     |                    |  |
|       |                              | 🧠 เข้าระบบ / Login |  |
|       |                              |                    |  |
| 🔶 ລົນ | เรหัสผ่านคลิกที่นี่<br>      | สมัครสมาชิกใหม่ 🔶  |  |
| 🔶 Fo  | rgot Password                | Registration 🔶     |  |
|       |                              |                    |  |

3. อ่านประกาศ คลิก ยอมรับเงื่อนไข คลิก ตกลง

| KSP E-Service                                                                                                    |
|----------------------------------------------------------------------------------------------------|
| © สำนักงานเลขาธิการคุรุสภา                                                                                                    |
| ผู้ขอสมัครสมาชิกซึ่งต่อไปนี้จะเรียกว่า 'ผู้สมัคร' และ สำนักงานเลขาธิการคุรุสภา ซึ่งต่อไปนี้จะ เรียกว่า 'คุรุสภา' กรุณาอ่านข้อความตกลงด้านล่างนี้โดยละเอียดเพื่อรักษาสิทธิประโยชน์ในการเป็นสมาชิกของท่าน                                                                                                    |
| 1. การสมัครสมาชิก คุรุสภา ไม่ต้องเสียค่าใช้จ่ายใดๆ ทั้งสิ้น                                                                                                    |
| 2. ผู้สมัคร จะต้องกรอกข้อมูลรายละเอียดต่างๆ ตามจริงให้ครบถ้วน ทั้งนี้เพื่อประโยชน์แก่ตัวผู้สมัคร หากตรวจพบว่าข้อมูลของ ผู้สมัครไม่เป็นความจริง ตุรุสภาจะระงับการใช้งานของผู้สมัครโดยไม่ต้องแจ้งให้ทราบล่วงหน้า                                                                                                    |
| 3. ผู้ไดแอบอ้าง หรือกระทำการใดๆ อันเป็นการละเมิดสิทธิส่วนบุคคล โดยใช้ข้อมูลของผู้อึนมาแอบอ้างสมัครสมาชิก เพื่อให้ได้สิทธิ มาซึ่งการเป็นสมาชิก ถือเป็นดวามผิด ต้องรับโทษตามที่กฎหมายกำหนดไว้                                                                                                    |
| 4. ข้อมูลส่วนบุตคลของผู้สมัครที่ได้ลงทะเบียน หรือผ่านการใช้งานของเว็บไซต์ของ คุรุสภาทั้งหมดนั้น ผู้สมัคร ยอมรับและตกลงว่าเป็นสิทธิของ คุรุสภา ซึ่งผู้สมัครต้องอนุญาตให้ คุรุสภา ใช้ข้อมูลของผู้สมัคร สมาชิกในงานที่<br>เกี่ยวข้องกับ คุรุสภา                                                                                                    |
| 5. การสมัครสมาชิก คุรุสภา ไม่ต้องเสียค่าใช้จ่ายใดๆ ทั้งสิ้นคุรุสภา ขอรับรองว่าจะเก็บข้อมูลของผู้สมัครไว้เป็นความลับอย่างดีที่สุด โดยจะมินำไปเปิดเผยที่ใด และ/หรือ เพื่อประโยชน์ทางการค้า หรือประโยชน์ทางด้านอื่น ๆ<br>โดยไม่ได้รับอนุญาต นอกจากจะได้รับหมายศาลหรือหนึ่งสื่อทางราชการ ซึ่งขึ้นอยู่กับดุลพินิจของ คุรุสภาการสมัครสมาชิก คุรุสภา ไม่ต้องเสียค่าใช้จ่ายใดๆ ทั้งสิ้น |
| 6. ผู้สมัครดวรปฏิบัติตามข้อกำหนด และเงื่อนไขการให้บริการของเว็บไซต์ ครุสภาโดยเคร่งครัดเพื่อความปลอดภัย ในข้อมูลส่วนบุคคลของผู้สมัคร ในกรณีที่ข้อมูลส่วนบุคคลดังกล่าวถูกโจรกรรมโดยวิธีการทางอิเล็กทรอนิกส์<br>หรือสุญหาย เสียหายอันเนื่องจากสาเหตุสุดวิสัยหรือไม่ว่ากรณีใด ๆ ทั้งสั้น คุรุสภาขอสงวนสิทธิในการปฏิเสธดวามรับผิดจาก เหตุดังกล่าวทั้งหมด                             |
| 7. ผู้สมัครจะต้องรักษารหัสผ่าน หรือชื่อเข้าใช้งานในระบบสมาชิกเป็นความลับ และหากมีผู้อื่นสามารถเข้าใช้จากทางชื่อของผู้สมัคร ได้ คุรุสภาจะไม่รับผิดชอบใดๆ ทั้งสิ้น                                                                                                    |
| 8. ผู้สมัครยินยอมให้คุรุสภาตรวจสอบข้อมูลส่วนตัว และ/หรือข้อมูลอื่นใดที่ผู้สมัครระบุในการสมัครสมาชิก หาก คุรุสภาตรวจสอบว่าข้อมูลที่ท่านให้ไม่ชัดเจน และ/หรือเป็นเท็จทางคุรุสภา มีสิทธิในการยกเลิก สมาชิกของผู้<br>สมัครได้                                                                                                    |
| 9. เมื่อเป็นสมาชิกแล้วผู้สมัดรจะได้รับข่าวสารประชาสัมพันธ์ของคุรุสภา จากทาง e-mail และ/หรือ SMS และ/หรือสื่ออื่นๆ ที่คุรุสภาเห็นสมควรทั้งนี้ทางคุรุสภาได้ทาการตรวจจับ Virus ก่อนการส่ง e-mail ข่าวสารไปยังท่าน<br>ทุกครั้ง ดังนั้นถ้าเครื่องคอมพิวเตอร์ของท่านเกิดผิดปกติอันเนื่องมากจากติด Virus หรือ Spam mail ทางคุรุสภาไม่รับผิดชอบโดๆ ทั้งสิ้น                             |
| 🦳 ไม่ขอมรับเงื่อนใข (Unaccept) 💿 ขอมรับเงื่อนใข(Accept)                                                                                                    |
| 🗸 enas 🔊 gniân                                                                                                    |
|                                                                                                    |

|                          |                            | สมัครส              | ้มาชิก            |   |
|--------------------------|----------------------------|---------------------|-------------------|---|
| เลขที่บัตรประชาชน :      | (เลขที่บัตรประชาชน         |                     |                   |   |
| ตำนำหน้าชื่อภาษาไทย :    | ดำนำหน้าชื่อภาษาไทย 🔪 🔻    |                     |                   |   |
| ชื่อ :                   | นื่อ                       | นามสกุล :           | นามสกุล           |   |
| ศำนำหน้าชื่อภาษาอังกฤษ : | ดำนำหน้าชื่อภาษาอังกฤษ 🔽 🔻 |                     |                   |   |
| ชื่อภาษาอังกฤษ :         | ชื่อภาษาอังกฤษ             | นามสกุลภาษาอังกฤษ : | นามสกุลภาษาอังกฤษ |   |
| ประเทศ :                 | ไทย 💌                      | สัญชาติ :           | ไทย               | • |
| วัน/เดือน/ปีเกิด :       | วัน/เดือน/ปีเกิด           |                     |                   |   |

## 4. กรอกข้อมูลสมัครสมาชิก (ต้องกรอกข้อมูลให้ตรงกับข้อมูลบัตรประจำตัวประชาชนทุกข้อ)

## และกำหนดรหัสผ่าน

| รหัสผ่าน (ความยาวไม่น้อยกว่า 6 ตัวอักษร) |          |                  |                |  |
|------------------------------------------|----------|------------------|----------------|--|
| รหัสผ่าน :                               | รหัสผ่าน | ยืนยันรหัสผ่าน : | ยืนยันรหัสผ่าน |  |

5.กรอกที่อยู่ตามทะเบียนบ้าน,ที่อยู่ที่สามารถติดต่อได้,ที่อยู่ที่ทำงาน

## (ข้อมูลที่อยู่และเบอร์โทรศัพท์หลังสมัครใช้งานหากมีการเปลี่ยนแปลง สามารถเปลี่ยนแปลงในระบบได้ )

| ที่อย่ตามทะเบียนบ้าน      |                                 |                   |             |                     |                       |
|---------------------------|---------------------------------|-------------------|-------------|---------------------|-----------------------|
|                           |                                 |                   |             |                     |                       |
| รหัสประสาบ้าน :           | รพิสประจำบ้าน                   |                   |             |                     |                       |
| อาคาร/สถานที่ :           | อาคาร/สถานที                    |                   |             |                     |                       |
| ที่อยู่ :                 | ที่อยู่                         | หมู่ที            | : [ મ્લોમ   |                     |                       |
| ชอย :                     | (ชอน                            | 030               | : [ ຄາມ     |                     |                       |
| จังหวัด :                 | จือหวัด                         | อำเภอ             | : [duna     | สาบส                | ti sina 🔭             |
| รงัสไปรษณีย์ :            | งหัสโปรษณีข้                    | โทรศัพท           | : โทรสัพท์  | โทรศัพท์เคลื่อนท์   | 1: โทรศัพท์เคลื่อนที่ |
| E-mail :                  | E-mall                          |                   |             |                     |                       |
| ที่อยู่ที่สามารถดิดต่อได้ |                                 |                   |             |                     |                       |
|                           | 🗋 ดัดลอกที่อยู่ตามทะเบียนบ้าน   |                   |             |                     |                       |
| ที่อยู่สะดวกในการตัดต่อ : | 🔿 ที่อยู่ปัจจุบัน               | ⊖ ที่ทำงาน        |             |                     |                       |
| อาตาร/สถานที่ :           | อาคาร/สถานที่                   |                   |             |                     |                       |
| ที่อยู่ :                 | ที่อน                           | หมู่ที            | : [หมุที    |                     |                       |
| . new                     | เขอย                            | ถมน               | : [ ouu     |                     |                       |
| จังหวัด :                 | ส่งหวัด                         | อำเภอ             | : อำเภล     | ตำบล                | า: สานส               |
| รหัสไปรษณีย์ :            | รหัสไปรษณีย์                    | โทรศัพท           | : Tursilwvi | โทรศัพท์เคลื่อนข่   | 1: โทรศัพท์เคลื่อนที่ |
| E-mail :                  | E-mail                          |                   |             |                     |                       |
|                           |                                 |                   |             |                     |                       |
| ที่อยู่ที่ทำงาน           |                                 |                   |             |                     |                       |
| 2 Hol 2019 107            |                                 |                   |             |                     |                       |
| สังทัต : [มุ่บ            | lระสงค์ประกอบวิชาขีพทางการศึกษา |                   | •           |                     |                       |
| หน่วยงาน/สถานศึกษา : 🧰    | สของหลังการศึกษา                |                   |             | Q                   |                       |
| เลขที : 🚺                 | บที่                            | หมู่ที่ : 🚺 หมู่ข |             | esan/dau : 🔤 🔤      | ธลช                   |
| กมม : [กม                 | rs.                             | สาเคอ : [สาเ      | la l        | รังหวัด : 🔤 รังหวัด |                       |
| สาบส: สา                  | 1940<br>Alia                    | ใปรษณีย์ : 🚺      | ទលីជី       |                     |                       |
| โทรศัพท์ : โท             | กษัพท์                          | โทรสาร : โทร      | ans -       |                     |                       |
| E-mail : E-r              | mali                            |                   |             |                     |                       |
| Web site : Web            | eb site                         |                   |             |                     |                       |
|                           |                                 |                   |             |                     |                       |

6. แนบไฟล์รูปถ่ายคู่บัตรประจำตัวประชาชน (ตัวอย่างการถ่ายรูปมีอยู่ในเมนูนี้ แถบสีฟ้า)

และ กรอกเลข Laser Code หลังบัตรประจำตัวประชาชน

| แนบแฟ้ม                               |                                                                                                    |
|---------------------------------------|----------------------------------------------------------------------------------------------------|
| รูปถ่ายคู่บัตรประชาชน :<br>Laser Code | กรุณาแนบไฟล์สำหรับยืนยันดัวดน ตามรูปภาพดัวอย่างโดยขอให้เห็นเลขประจำตัวประชาชน ชื่อ-<br>นามสกุล และรูปถ่ายอย่างขัดเจน<br>📧 ด้วอย่างการถ่ายรูปลู่บัตรประชาชน<br>Choose File No file chosen |
| Laser Code หลังบัตรประจำด้วประชาชน :  | Laser Code หลังบัตรประชาชน (ไม่ต้องกรอกขีด)<br>คำแนะนำในการกรอก Laser Code หลังบัตรประจำตัวประชาชน                                                                                       |
|                                       | คำแนะนำในการกรอก Laser Code<br>หลังบัตรประจำด้วประชาชม                                                                                                    |
|                                       | 🕒 บันทึก 📿 เริ่มใหม่                                                                                                    |

7. **กด บันทึก** และรอเจ้าหน้าที่คุรุสภาตรวจสอบและอนุมัติ หลังจากนั้นนักศึกษาจะสามารถ login ใช้งาน KSP Self-service ได้

\_\_\_\_\_